# شرح كيفية البحث عن القنوات لجهاز ECHOLINK FEMTO ONE

1) إضغط على زر **` Menu** ` الخاص بريموت كونترول لدخول إلى الواجهة الرئيسية للجهاز

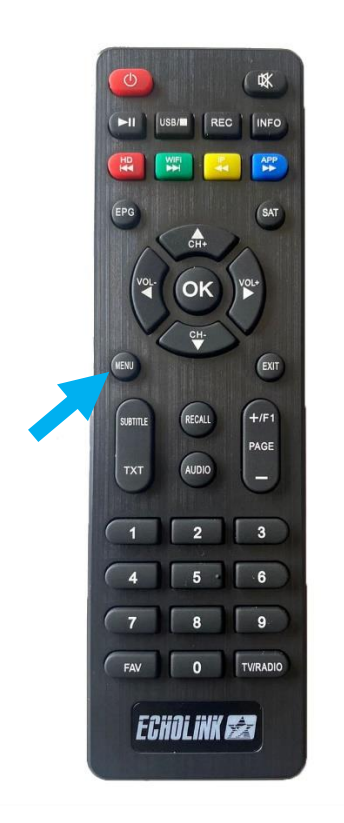

### 2) إضغط على **'Installation**'

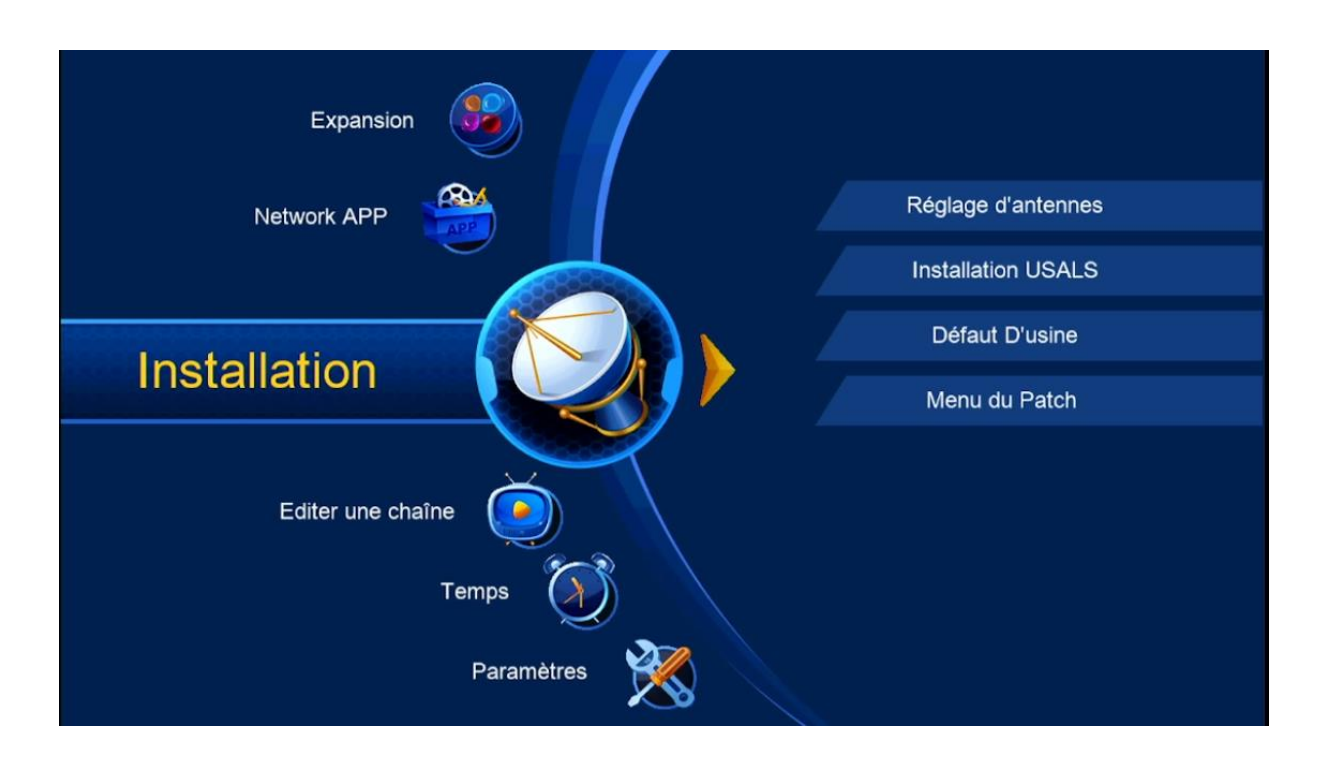

# 3) أدخل إلى `**Réglage d'antenne**

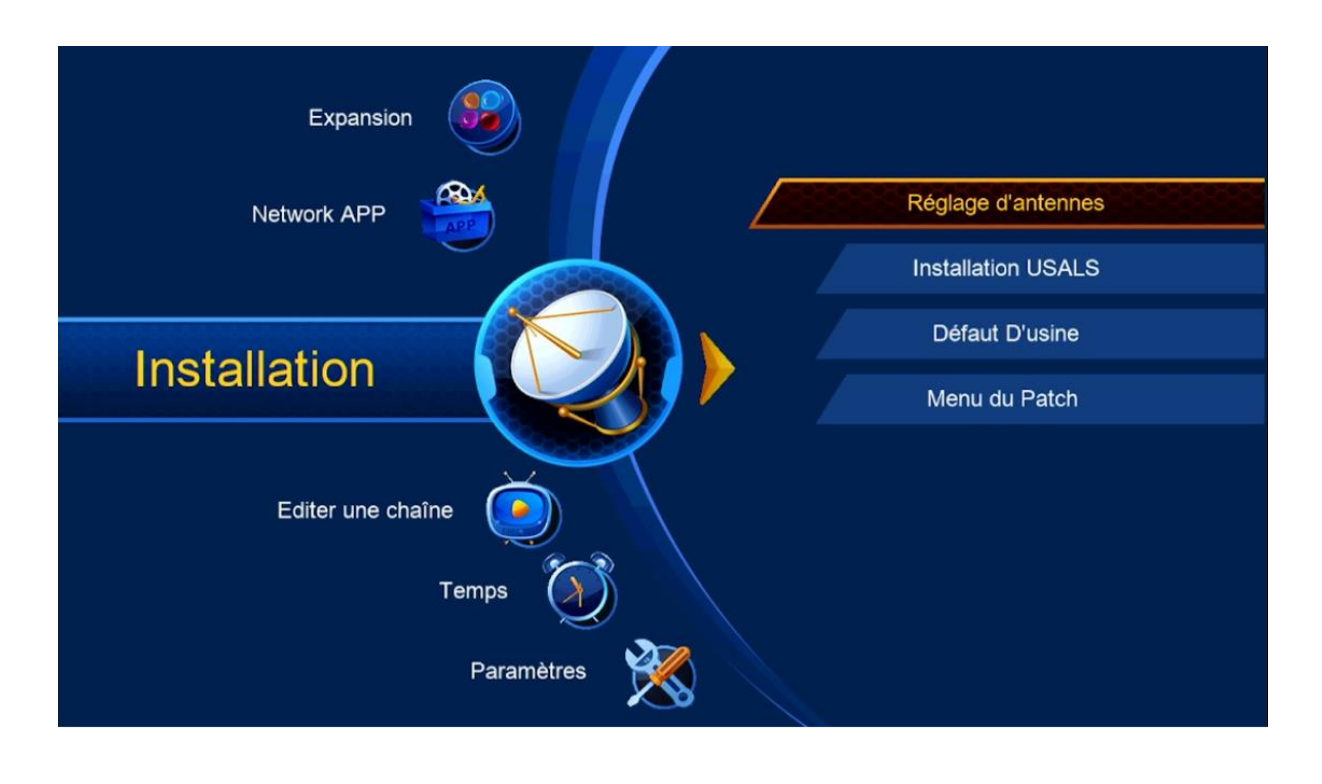

#### 4) حدد القمر الدي تريد تم اختر مدخل LNB الخاص بالقمر في حالة كنت تتوفر على سويتش

| Satellite      |              | 4             | Nilesat (7W)      | •        |
|----------------|--------------|---------------|-------------------|----------|
| Transponde     | er           | •             | 12729/H/27500/2/3 | •        |
| Type du Ll     | NB           | •             | Type du LNB       | •        |
| Alimentatio    | n du LNB     | •             | 13V/18V           | •        |
| 22KHz          |              | •             | Automatique       | •        |
| DiSEqC1.0      |              | •             | LNB4              | •        |
| DiSEqC1.1      |              | •             | Non               | •        |
| Moteur         |              | •             | Non               | ٠        |
| Intensité 🛰    |              | 0% Qua        | lité 🗨            | 0%       |
| Ajouter        | Déplacer     |               | Supprimer         | Renommer |
| 🞯 Liste Pop-up | 💿 Changer le | es parametres | 📀 Program Error 🗧 | 👼 Sortir |

|    | Satellite           | • | Nilesat (7W)      | >   |
|----|---------------------|---|-------------------|-----|
|    | Transponder         | • | 12729/H/27500/2/3 | •   |
|    | Type du LNB         | 4 | Type du LNB       | •   |
|    | Alimentation du LNB | • | 13V/18V           | •   |
|    | 22KHz               | • | Automatique       | •   |
|    | DiSEqC1.0           | • | LNB4              | •   |
|    | DiSEqC1.1           | • | Non               | •   |
|    | Moteur              | • | Non               | •   |
| Ir | ntensité -          |   | té                | 92% |

### 5) إدهب إلى آخر سطر ، تم إختر Chercher Satellite بعد دلك إضغط على الزر OK بالريموت كونترول

| a antennes      |                            |                                            |                                     |         |
|-----------------|----------------------------|--------------------------------------------|-------------------------------------|---------|
| ode Scan        |                            | <ul> <li>Тс</li> </ul>                     | outes les Chaînes                   | Þ       |
| cherche avancer |                            | <ul> <li>C</li> </ul>                      | hercher Satellite                   |         |
|                 |                            |                                            |                                     |         |
|                 |                            |                                            |                                     |         |
|                 |                            |                                            |                                     |         |
|                 |                            |                                            |                                     |         |
|                 |                            |                                            |                                     |         |
|                 |                            |                                            |                                     |         |
| té 🛀            | 96%                        | Qualité 💳                                  |                                     | 92%     |
|                 | de Scan<br>cherche avancer | e d'antennes<br>de Scan<br>cherche avancer | de Scan I To<br>cherche avancer I C | de Scan |

#### بدء البحت عن القنوات

| Re | chercl    | ne                    |     |           |                            |   |
|----|-----------|-----------------------|-----|-----------|----------------------------|---|
|    |           | TV                    | 00: | 01        | Radio                      |   |
|    | 0014      | MASSAYA TV            |     |           |                            |   |
|    | 0015      | AL MALAKOOT SAT       | ΓÃ  |           |                            |   |
|    | 0016      | France 24 (in Arabic) | )   |           |                            |   |
|    | 0017      | ALWAQIE TV HD         | HD  |           |                            |   |
|    | 0018      | Al Rafidain TV HD     | HD  | 0001      | MCD Radio                  |   |
| 2  | 0019      | Al-Awhad TV           | HD  | 0002      | al kafeel                  |   |
|    |           | Nilesat (7W)          |     | 2/92      | : 10815 , H , 27500 , 9/10 | 0 |
|    | Intensite | á <mark>-</mark>      | 0%  | Qualité 👟 | 0                          | % |
|    |           |                       | 🗊 s | ortir     |                            |   |

# مبروك عليك تم إلتقاط القنوات بنجاح

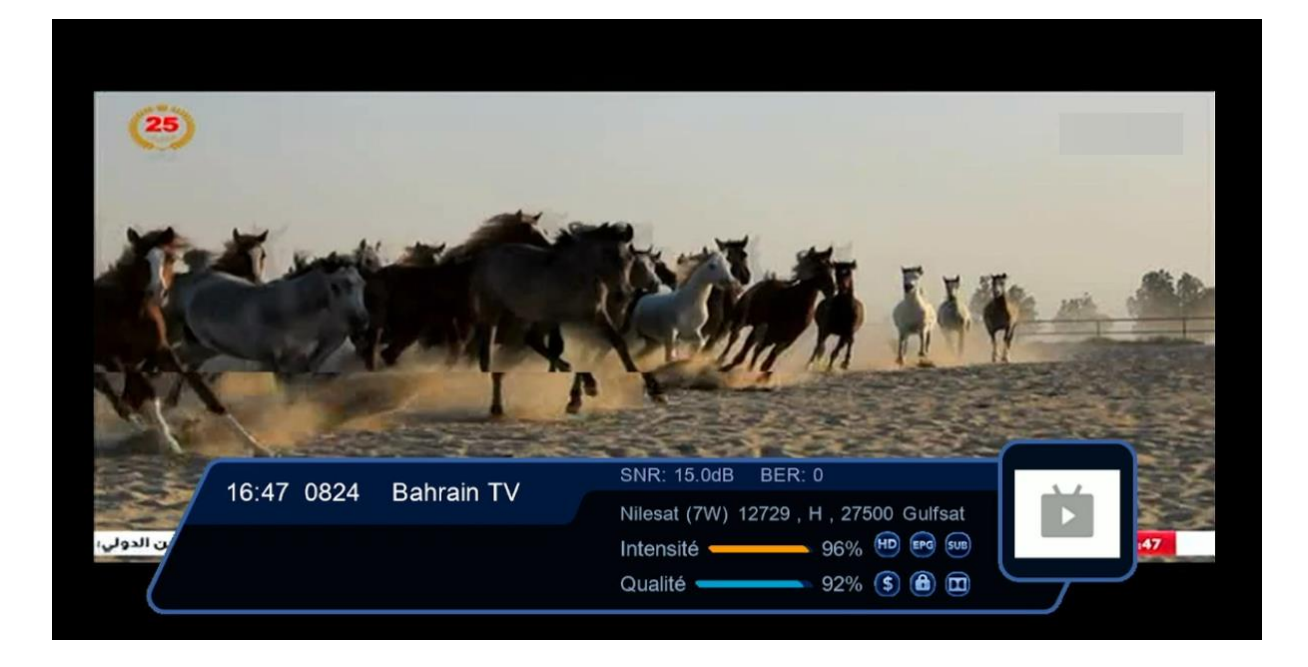

#### إلى اللقاء في تدوينات اخرى